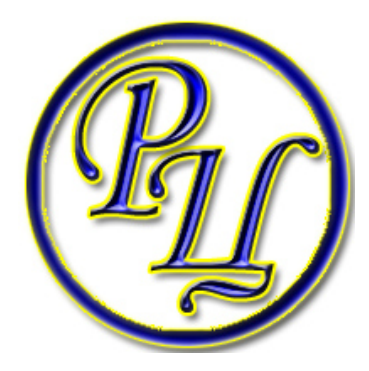

Государственное образовательное учреждение дополнительного профессионального образования центр повышения квалификации «Ресурсный центр г.Сызрань Самарской области»

# Методические рекомендации

«Переход на новый учебный год и организация заполнения базы данных школьной составляющей автоматизированной системы управления региональной системой образования (АСУ РСО) версии 2.60 в государственном бюджетном общеобразовательном учреждении»

Авторы:

Методист ГБОУ ДПО ЦПК «Ресурсный центр г.Сызрань Самарской области» Белоцерковский Д.В.

г. Сызрань

Право осуществлять переход на новый учебный год по умолчанию предоставлено Администратору системы в школе.

С 1 апреля в разделе «Школьное руководство»->«Учебный план»->«Учебный год и периоды» становится активной секция «Следующий учебный год» с кнопкой «Формирование следующего года».

Нажимать эту кнопку можно уже в апреле. Тот факт, что в системе приступили к формированию данных будущего года, не помешает в текущем году вести электронные журналы, выставлять итоговые отметки и т.д. Все разделы системы будут доступны до того момента, пока не будет полностью завершена процедура закрытия учебного года. «Будущие» данные не отображаются в текущем учебном году и не влияют на отчёты.

Таким образом, начиная с 1 апреля, можно будет:

- редактировать Учебный план, Профили, Нагрузки для нового учебного года;
- формировать списки классов и получать отчёты о наполняемости классов для нового учебного года;
- приступать к созданию расписания для нового учебного года.

Внимание! Календарно-тематическое планирование (КТП) переносится в будущий учебный год сразу же после нажатия кнопки "Формирование будущего года". Все изменения, вносимые в текущем (закрываемом) году в КТП после нажатия этой кнопки, относятся к текущему (закрываемому) году и в новый год перенесены не будут.

Внимание! Перед тем как нажать кнопку «Формирование следующего года», рекомендуется просмотреть список сотрудников и убедиться, что сотрудники, которые уже не работают в иколе, имеют статус "Уволенный" (См<u>. приложение.1</u>). Такие сотрудники не будут скопированы в будущий учебный год.

После нажатия кнопки "Формирование следующего года" в новый учебный год будет скопирована следующая информация:

- Учебный план, в том числе:
- Профили учебного плана
- Нагрузки по компонентам учебного плана
- Нагрузки в таблице учебного плана (часы в неделю)
- Список классов, включая тип, профиль класса и классного руководителя
- Список сотрудников, включая личные карточки сотрудников
- Список учебных периодов
- Календарь каникул
- Календарь праздников
- Настройки школы
- Календарно-тематическое планирование
- Расписание звонков
- Формы госстатотчётности ОШ-1, ОШ-2, ОШ-5, ОШ-9, 83-РИК

Для начала процедуры закрытия учебного года Администратору необходимо перейти в раздел «Школьное руководство»->«Учебный план»->«Учебный год и периоды» и в секции «Следующий учебный год» нажать кнопку «Формирование следующего года».

| Сетевой<br>Город                               | Пользователь: admin         19 августа 2010 г.           ШКОЛА<МОУ СОШ №1>, <2009/2010>         В системе работает: 1 |
|------------------------------------------------|----------------------------------------------------------------------------------------------------|
| OEPA30BAH                                      | Учебный год и периоды Предметы Компоненты Профили Нагрузка Учебный план                                               |
| 🖂 🤒 😮                                          | Учебный год                                                                                                    |
| Школьное<br>руководство<br>Сведения<br>о школе | Выходные дни Учебный год: 2009/2010<br>1 сентября 2009 г 31 августа 2010 г.                                           |
| Пользователи                                   | Следующий учебный год                                                                                                 |
| Учебный план (                                 |                                                                                                    |
| Движение                                       | Формирование<br>следующего                                                                                            |
| Документы                                      | года                                                                                                    |
| Классы                                         |                                                                                                    |

После нажатия кнопки «Формирование следующего года» интерфейс системы будет разделен на 2 части: будущий учебный год и текущий учебный год.

Для переключения между текущим и будущим учебным годом удобно использовать закладки с соответствующими названиями учебных годов в шапке страницы. До окончательного закрытия учебного года можно будет беспрепятственно перемещаться между годами.

Если активен будущий год, то интерфейс будет выглядеть так:

| Сетевой    | Пользователь: admin            | В текущий 2009/2010 | 19 августа 2010 г.      |
|------------|--------------------------------|---------------------|-------------------------|
| Город      | ШКОЛА<МОУ СОШ №1>, <2010/2011> |                     | В системе работает: 1 📓 |
| OBPAJOBAHU |                                |                     |                         |

- и по щелчку на названии «В текущий 2009/2010» пользователь может вернуться в текущий учебный год.

## А если активен текущий год, то интерфейс будет выглядеть так:

| Comegoŭ   | P                                                     |                     | 19 августа 2010 г.      |
|-----------|-------------------------------------------------------|---------------------|-------------------------|
| Город     | Пользователь: admin<br>ШКОЛА<МОУ СОШ №1», <2009/2010> | В будущий 2010/2011 | В системе работает: 1 🞼 |
| OPASOBAHI |                                                       |                     |                         |

- и по щелчку на названии «В будущий 2010/2011» пользователь может перейти в «будущий» учебный год.

2. После нажатия кнопки «Формирование следующего года» произойдет автоматическое перемещение в будущий учебный год, в раздел «Классы и предметы» для редактирования списка классов будущего учебного года. Классы можно удалять, добавлять, редактировать профиль, вид учебного плана (индивидуальный или классический) и менять классного руководителя. (См. приложение 2)

| Пользоват<br>ШКОЛА <Г      | <b>тель: Admin</b><br><u>БОУ лицей г. Сызрань&gt;</u> , <20 <sup>°</sup> | 14/2015> В текущий 20                              | 013/2014                           |                                              |                         |
|----------------------------|--------------------------------------------------------------------------|----------------------------------------------------|------------------------------------|----------------------------------------------|-------------------------|
| Класс                      | ы Предметы Подгру                                                        | ппы                                                |                                    |                                              |                         |
| Создан                     | ние и редактировани                                                      | ие классов                                         |                                    |                                              |                         |
| (+д                        | обавить                                                                  |                                                    |                                    |                                              |                         |
|                            | /далить                                                                  |                                                    |                                    |                                              |                         |
| C                          | мены                                                                     |                                                    |                                    |                                              |                         |
| Утверди<br>Передз<br>году. | ите список классов следу<br>итим при необходимости (                     | ующего года.<br>отредактируйте список г            | іреподавателей, і                  | профили, учебный план, пред                  | меты, границы с         |
| Когда э<br>Азатем          | то будет сделано, перей<br>перейдите в будущий го                        | дите в текущий год и со<br>од и создайте приказы о | здайте приказы (<br>летнем выбытии | о выпуске и переводе учащи:<br>и зачислении. | хся на следующі         |
| Переме                     | цаться между текущим и                                                   | будущим годами можно                               | при помощи закл                    | адок в шапке страницы.                       |                         |
| Класс                      | Профиль                                                                  | Тип класса                                         | Учебный план                       | Классный руководитель                        | Отметка для<br>удаления |
| <u>1a</u>                  | <u>Общеобразовательный</u>                                               | Общеобразовательный                                | Классический                       | Фельдман С. А.                               |                         |
| <u>16</u>                  | <u>Общеобразовательный</u>                                               | Общеобразовательный                                | Классический                       | Иванычева Л. И.                              |                         |
| <u>18</u>                  | Общеобразовательный                                                      | Общеобразовательный                                | Классический                       | <u>Михайлова Л. П.</u>                       |                         |
| 2 <u>a</u>                 | Общеобразовательный                                                      | Общеобразовательный                                | Классический                       | Фельдман С. А.                               |                         |

3. После формирования классов нового учебного года необходимо перейти в раздел «Школьное руководство -> Учебный план -> Учебный год и периоды». Нажав кнопку «Типы учебных периодов», перейдите на соответствующий экран:

Учебный год и периоды Предметы Компоненты Профили Нагрузка Учебный план Индивид

| Сохранить      |                 |   |                                    |   |   | - |   |   |   |   |    |    |   |   |   |    |    |
|----------------|-----------------|---|------------------------------------|---|---|---|---|---|---|---|----|----|---|---|---|----|----|
|                | Turn manual and |   | Общеобразовательный Математический |   |   |   |   |   |   |   |    |    |   |   |   |    |    |
| € Восстановить | тип периода     | 1 | 2                                  | 3 | 4 | 5 | 6 | 7 | 8 | 9 | 10 | 11 | 7 | 8 | 9 | 10 | 11 |
|                | Четверть        | ۲ | ۲                                  | ۲ | ۲ | ۲ | ۲ | ۲ | ۲ | ۲ | ۲  | ۲  | ۲ | ۲ | ۲ | ۲  | ۲  |
| + Добавить     | Триместр        | ۲ | ۲                                  | ۲ | ۲ | ۲ | ۲ | ۲ | ۲ | 0 | ۲  | ۲  | ۲ | ۲ | ۲ | ۲  | 0  |
|                | Полугодие       | 0 | ۲                                  | ۲ | ۲ | ۲ | ۲ | ۲ | ۲ | ۲ | ۲  | ۲  | ۲ | ۲ | ۲ | ۲  | 0  |
| • Вернуться    | Год             | 0 | 0                                  | 0 | ۲ | 0 | ۲ | ۲ | 0 | ۲ | 0  | ۲  | 0 | ۲ | ۲ | ۲  | 0  |
|                | Не выбран       | 0 | 0                                  | 0 | 0 | ۲ | 0 | ۲ | 0 | 0 | 0  | 0  | ۲ | ۲ | ۲ | ۲  | ۲  |

В шапке таблицы указаны профили (кроме общеобразовательного, могут использоваться и другие профили).

Внимательно проверьте каждый столбец: переключатель должен правильно указывать в нём тип периода. Внимание! Изменить тип учебного периода после того как начнётся ведение учебного процесса (с появлением отметок, посещаемости, расписания) будет НЕВОЗМОЖНО!

В данном примере, мы установим для 10 и 11 параллелей тип периода «Полугодие», для остальных параллелей – четверти. Проверив расстановку переключателей, нажмите кнопку «Сохранить».

4. Переходим в раздел «Школьное руководство -> Учебный план ->Предметы». В данном разделе необходимо проверить и при необходимости откорректировать образовательные области, предметы и подгруппы.

|                                     |                                                                            | C neepin ninnin                                    | arreau      | broche roar re                             |                                                     | nes r co          |                |
|-------------------------------------|----------------------------------------------------------------------------|----------------------------------------------------|-------------|--------------------------------------------|-----------------------------------------------------|-------------------|----------------|
|                                     | Пользователь: Admin<br>ШКОЛА «ГБОУ лицей г. Сызран<br>Учебный год и период | <u>ь»,</u> <2014/2015><br><mark>цы Предметы</mark> | В те<br>Кої | кущий 201<br>Ипоненты                      | 3/2014<br>Профили                                   | Нагрузка          | Учебный пл     |
| 🖂 🥌 ?                               | Список предметов                                                           |                                                    |             |                                            |                                                     |                   |                |
| Школьное<br>руководство<br>Сведения | + Добавить                                                                 | Образовател<br>область                             | ьная        |                                            |                                                     | Название          |                |
| о школе<br>Пользователи             | <u> </u>                                                                   | Филология                                          |             | Английски<br>Богдано                       | <u>й язык</u> (Анг<br>ва Л. П.                      | л.яз.)            |                |
| Учебный план                        | Группы предметов                                                           |                                                    |             | Заброди<br>Лемешок<br>Павлык               | нал. А.<br>: Н. А.<br>Е.А                           |                   |                |
| Движение<br>Классы                  | 💉 Изменить                                                                 |                                                    |             | Панфило<br>Рожкова<br>Тимонин              | ваЛ.В.<br>О.В<br>аЕ.В.                              |                   |                |
| планирование<br>уроков              | Иностранные языки                                                          |                                                    |             | Щанкина<br>Ямалтди                         | аЛ.И.<br>новаН.Р                                    | × /.              |                |
| Расписание                          |                                                                            |                                                    |             | Богдано<br>Павлык                          | <u>и язык проф</u><br>ва Л. П.<br>Е.А               | <u>ильныи</u> (Ан | ігл.проф.)     |
| Выход                               |                                                                            |                                                    |             | Панфило<br>Рожкова<br>Тимонин              | ваЛ.В.<br>О.В<br>аЕ.В.                              |                   |                |
|                                     | Образовательные<br>области                                                 |                                                    |             | Щанкина<br>Ямалтди                         | ал. И.<br>нова Н.Р                                  |                   | (45.5)         |
|                                     | 🕒 Создать                                                                  |                                                    |             | изоранные<br>Зубкова<br>Кузнецо<br>Тихонов | <u>е вопросы ру</u><br>А. Е.<br>ва Г. А.<br>а Т. В. | (ССКОГО ЯЗЫК      | <u>а</u> (ивР) |

**Внимание!** В данном разделе должны находится только те предметы которые будут преподаваться в новом учебном году, все лишние предметы следует удалить во избежание некорректной работы журнала после его открытия.

5. Переходим в раздел «Школьное руководство -> Учебный план ->Компоненты» проверяем и при необходимости корректируем компоненты учебного плана.

| ACY                     | Пользователь: Admin<br>ШКОЛА <ГБОУ лицей г. Сызрань≥, | <2013/2014>                         |                           |         |        |  |  |  |  |  |
|-------------------------|-------------------------------------------------------|-------------------------------------|---------------------------|---------|--------|--|--|--|--|--|
|                         | Учебный год и периоды                                 | Предметы                            | Компоненты                | Профили | Нагруз |  |  |  |  |  |
| 🤌 🦀 📀                   | Компоненты учебного                                   | плана                               |                           |         |        |  |  |  |  |  |
| Школьное<br>руководство |                                                       | Комп                                | оненты:                   |         |        |  |  |  |  |  |
| Сведения<br>о школе     | 🕒 Создать                                             | Компонента                          | о Отметка для<br>удаления | 1       |        |  |  |  |  |  |
| Пользователи            | 💼 Улалить                                             | Федеральная                         | и Используется            |         |        |  |  |  |  |  |
| N                       | Далинь                                                | Региональная                        | я Используется            | 1       |        |  |  |  |  |  |
| учеоный план            | ĩ                                                     | Школьная                            | Используется              |         |        |  |  |  |  |  |
| Движение                |                                                       |                                     |                           |         |        |  |  |  |  |  |
| Документы               |                                                       |                                     |                           |         |        |  |  |  |  |  |
| Классы<br>и предметы    | Компоненты ИЗ                                         | /n:                                 |                           |         |        |  |  |  |  |  |
| Планирование<br>уроков  | 1. Федеральная, обязателы                             | ные предметы                        | ]                         |         |        |  |  |  |  |  |
| Учебные                 | 2. Федеральная, предметы                              | по выбору                           | ]                         |         |        |  |  |  |  |  |
| материалы               | 3. Региональная, обязатель                            | ные предметы                        |                           |         |        |  |  |  |  |  |
| Расписание              | 4. Региональная, предметы                             | 4. Региональная, предметы по выбору |                           |         |        |  |  |  |  |  |
| Классный<br>журнал      | 5. Школьная, обязательные предметы                    |                                     |                           |         |        |  |  |  |  |  |
| 0                       | 6. Школьная, предметы по в                            | 6. Школьная, предметы по выбору     |                           |         |        |  |  |  |  |  |
| Отчеты                  | 7. Элективные курсы                                   |                                     |                           |         |        |  |  |  |  |  |
| Объявления              | 8. Консультации                                       |                                     |                           |         |        |  |  |  |  |  |
|                         |                                                       |                                     |                           |         |        |  |  |  |  |  |

6. В разделе «Школьное руководство -> Учебный план ->Компоненты» проверить и при необходимости отредактировать Компоненты учебного плана. После редактирования нажмите кнопку «Сохранить».

| ACY                     | Пользователь: Admin<br>ШКОЛА <ГБОУ лицей г. Сызрань≥, | <2014/2015>                     | текущий 2013            | 3/2 |  |  |  |  |  |
|-------------------------|-------------------------------------------------------|---------------------------------|-------------------------|-----|--|--|--|--|--|
|                         | Учебный год и периоды                                 | Предметы                        | Компоненты              | Пр  |  |  |  |  |  |
| 🖂 🦀 😮                   | Компоненты учебного г                                 | ілана                           |                         |     |  |  |  |  |  |
| Школьное<br>руководство |                                                       | Комп                            | оненты:                 | _   |  |  |  |  |  |
| Сведения<br>о школе     | 🕒 Создать                                             | Компонента                      | Отметка для<br>удаления |     |  |  |  |  |  |
| Пользователи            | 💼 Улалить                                             | Федеральная                     | Используется            |     |  |  |  |  |  |
| V                       | Далить                                                | Региональная                    | Используется            |     |  |  |  |  |  |
| учеоный план            | ĩ                                                     | Школьная                        | Используется            |     |  |  |  |  |  |
| Движение                |                                                       |                                 |                         |     |  |  |  |  |  |
| Классы<br>и предметы    |                                                       |                                 |                         |     |  |  |  |  |  |
| Планирование<br>уроков  | Компоненты ИУ                                         | / <b>n</b> :                    |                         |     |  |  |  |  |  |
| Расписание              | 1. Федеральная, обязательн                            | ные предметы                    |                         |     |  |  |  |  |  |
| Отчеты                  | 2. Федеральная, предметы і                            | то выбору                       |                         |     |  |  |  |  |  |
|                         | 3. Региональная, обязателы                            | ные предметы                    |                         |     |  |  |  |  |  |
| Выход                   | 4. Региональная, предметы                             | по выбору                       |                         |     |  |  |  |  |  |
|                         | 5. Школьная, обязательные                             | предметы                        |                         |     |  |  |  |  |  |
|                         | 6. Школьная, предметы по в                            | 6. Школьная, предметы по выбору |                         |     |  |  |  |  |  |
|                         | 7. Элективные курсы                                   |                                 |                         |     |  |  |  |  |  |
|                         | 8. Консультации                                       |                                 |                         |     |  |  |  |  |  |

Внимание! При переходе на ИУП внимательно выбрать компоненты используемые в новом учебном году.

7. В разделе «Школьное руководство -> Учебный план -> Профили» отредактируйте профильные классы. Не используемые профили желательно удалить. После редактирования нажмите кнопку «Сохранить».

| ACY                                  | Пe<br>Ш | ользователь: Admin<br>КОЛА <ГБОУ лицей г. Сызрань>, <2013/2014> |     |    |    |    |        |          |         |          |         |     |     |    |     |             |   |
|--------------------------------------|---------|-----------------------------------------------------------------|-----|----|----|----|--------|----------|---------|----------|---------|-----|-----|----|-----|-------------|---|
|                                      |         | Учебный год и периоды Предметы Ко                               | омп | он | ен | ты | П      | po       | фи      | ли       | Н       | arp | узн | a  | Уче | бный план   | V |
| ø 🤒 ?                                | ſ       | Трофили (специализации) учебного                                | יח  | a  | ła |    |        |          |         |          |         |     |     |    |     |             |   |
| Школьное<br>руководство              |         | 🖻 Сохранить                                                     |     |    |    |    |        |          |         |          |         |     |     |    |     |             |   |
| Сведения<br>о школе                  |         | • Восстановить                                                  |     |    |    |    |        |          |         |          |         |     |     |    |     |             |   |
| Пользователи                         |         |                                                                 |     |    |    |    |        |          |         |          |         |     |     |    |     |             |   |
| Учебный план (<br>Движение           |         | Типы учебных<br>периодов                                        |     |    |    |    |        |          |         |          |         |     |     |    |     |             |   |
| Документы                            |         | Профияь                                                         |     |    |    |    |        | Пај      | pay     | ле       | ли      |     |     |    |     | Отметка для |   |
| Классы                               |         | Профиль                                                         | 0   | 1  | 2  | З  | 4      | 5        | 6       | 7        | 8       | 9   | 10  | 11 | 12  | удаления    |   |
| Планирование                         |         | Общеобразовательный                                             |     | x  | x  | x  | x      | x        | x       | x        | х       | x   |     |    |     | Исп.        |   |
| уроков<br>Учебные                    |         | Физико-математический                                           |     |    |    |    |        |          |         |          |         |     | х   | x  |     | Исп.        |   |
| материалы                            |         | Физико-химический                                               |     |    |    |    |        |          |         |          |         |     | x   | x  |     | Исп.        |   |
| Расписание                           |         | Инженерно-технический                                           |     |    |    |    |        |          |         |          |         |     | x   | x  |     | Исп.        |   |
| Классный<br>журнал                   |         | Биолого-химический                                              |     |    |    |    |        |          |         |          |         |     | x   |    |     | Исп.        |   |
| Отчеты                               |         | Социально-экономический                                         |     |    |    |    |        |          |         |          |         |     | x   | x  |     | Исп.        |   |
| Объявления                           |         | ИОТ                                                             |     |    |    |    |        |          |         |          |         |     | x   | x  |     | Исп.        |   |
| Школьные                             |         |                                                                 |     |    |    |    |        |          |         |          |         |     |     |    |     |             |   |
| ресурсы<br>Персональные<br>настройки |         | Добавить профиль:                                               |     |    |    |    |        |          |         |          |         |     |     |    |     |             |   |
| Выход                                |         | Профиль                                                         | 0   | 1  | 2  | 3  | ۲<br>4 | lap<br>5 | ал<br>6 | ле.<br>7 | ли<br>8 | 9   | 10  | 11 | 12  |             |   |
|                                      |         |                                                                 |     |    |    |    |        |          |         |          |         |     |     |    |     |             |   |
|                                      | 0       | ) 2007-2014 ИРТех                                               |     |    |    |    |        |          |         |          |         |     |     |    |     |             |   |

8. В разделе «Школьное руководство -> Учебный план -> Нагрузка» требуется задать нагрузку для нужных параллелей. Впишите необходимое значение и нажмите кнопку «Сохранить»

| ACY                     | Пользователь: Admin<br>ШКОЛА <ГБОУ лицей г. Сызрань>, <2014 | 4/2015> | в    | теку | ций 2 | :013/ | 2014 |     |       |       |       |       |      |      |        |        |
|-------------------------|-------------------------------------------------------------|---------|------|------|-------|-------|------|-----|-------|-------|-------|-------|------|------|--------|--------|
|                         | Учебный год и периоды Про                                   | едмет   | гы К | омпо | нент  | ыП    | рофи | ли  | Harpy | зка   | Учеб  | ный   | план | Инди | видуал | ьный у |
| 🖂 🦀 😮                   | Р Предельные нагрузки учебного плана                        |         |      |      |       |       |      |     |       |       |       |       |      |      |        |        |
| Школьное<br>руководство | \Xi Сохранить                                               |         |      |      |       |       |      |     |       |       |       |       |      |      |        |        |
| Сведения<br>о школе     | • Восстановить                                              |         |      |      |       |       |      |     |       |       |       |       |      |      |        |        |
| Пользователи            |                                                             |         |      |      |       |       |      |     |       |       |       |       |      |      |        |        |
| Учебный план (          | Компонента                                                  | 0       | 1    | 2    | 3     | 4     | 5    | 6   | 7     | 8     | 9     | 10    | 11   | 12   |        |        |
| Движение                | Предельно допустимая нагрузка                               |         | 21   | 23   | 23    | 23    | 32   | 33  | 35    | 36    | 36    | 37    | 37   |      |        |        |
| Классы<br>и предметы    | Федеральная                                                 |         | 20   | 22   | 22    | 22    | 27   | 28  | 30    | 31    | 31    | 31    | 31   |      |        |        |
| Планирование<br>уроков  | Региональная                                                |         |      |      |       |       | 1    | 1   | 1     | 1     | 1     | 1     | 1    |      |        |        |
| Расписание              | Школьная                                                    |         |      |      |       |       | 4    | 4   | 4     | 4     | 4     |       |      |      |        |        |
| Отчеты                  | Всего (часов в неделю):                                     |         | 20   | 22   | 22    | 22    | 32   | 33  | 35    | 36    | 36    | 32    | 32   |      |        |        |
| Buyon                   |                                                             |         |      |      |       |       |      |     |       |       |       |       |      |      |        |        |
| <b>DDIAO</b>            | Предельные нагрузки ИУГ                                     | 1       |      |      |       |       |      |     |       |       |       |       |      |      |        |        |
|                         | \Xi Сохранить                                               |         |      |      |       |       |      |     |       |       |       |       |      |      |        |        |
|                         | • Восстановить                                              |         |      |      |       |       |      |     |       |       |       |       |      |      |        |        |
|                         |                                                             |         |      |      |       |       |      |     |       |       |       |       |      |      |        |        |
|                         | Нет предельных нагрузок в списке.                           |         |      |      |       |       |      |     |       |       |       |       |      |      |        |        |
|                         | Добавить нагрузку по компоненте (часы в неделю):            |         |      |      |       |       |      |     |       |       |       |       |      |      |        |        |
|                         | Компонента                                                  |         |      |      |       |       | k    | оли | честв | о час | сов п | о пар | алле | лям  |        |        |
|                         | Komolema                                                    |         |      |      | 0     | 1     | 2    | 3   | 4     | 5     | 6     | 7     | 8    | 9 1  | 0 11   | 12     |
|                         | Федеральная, обязательные                                   | пред    | меты |      |       |       |      |     |       |       |       |       |      |      |        |        |

Внимание! При редактировании нагрузки «Учебного плана» и создании/редактировании нагрузки «ИУП» они сохраняются отдельно.

9. В разделах «Учебный план» и «Индивидуальный учебный план» проставляется предметная недельная нагрузка для каждого класса.

10. По окончании текущего учебного года нужно создать приказы о выпуске и переводе учащихся на следующий год в разделе "Движение". (См. <u>приложение 3</u>)

11. После того, как приказами о движении будут охвачены все ученики без исключения, в интерфейсе будущего года, в разделе «Школьное руководство»-«Учебный план»-«Учебный год и периоды», будет активна кнопка «Открыть новый год». Нажимать её необходимо в начале сентября для того, чтобы закончить процесс перехода на новый учебный год.

| Сетевой<br>Город        | Пользователь: admin         19 августа 2010 г.           ШКОЛА<МОУ СОШ №1>, <2010/2011>         В текущий 2009/2010           В системе работает: 1         В системе работает: 1 |
|-------------------------|----------------------------------------------------------------------------------------------------|
| ОБРАЗОВАНИ              | Учебный год и периоды Предметы Компоненты Профили Нагрузка Учебный план                                                                                                    |
| 🖂 🥌 🌏                   | Учебный год                                                                                                    |
| Школьное<br>руководство | Выходные дни 1 сентября 2010 г 5 сентября 2011 г.                                                                                                    |
| Сведения<br>о школе     |                                                                                                    |
| Пользователи            | год                                                                                                    |
| Учебный план (          |                                                                                                    |

12. При успешном переводе всех учащихся система выведет предупреждающее сообщение о невозможности внесения изменений в данные старого года. Если вы уверены, нажмите «ОК».

| JavaScript |                                                                                                    |
|------------|----------------------------------------------------------------------------------------------------|
| ?          | < netcity><br>После открытия нового года никакие данные старого года<br>поменять будет нельзя! Продолжить?<br>ОК Отмена |

Внимаение! Если не все учащиеся были переведены в новый учебный год, то система не позволит закрыть его и выведет соответствующее сообщение. Необходимо будет вернуться в текущий учебный год и дополнить документы о движении.

## НА ЭТОМ ПРОЦЕДУРА ЗАКРЫТИЯ УЧЕБНОГО ГОДА И ОТКРЫТИЯ НОВОГО УЧЕБНОГО ГОДА БУДЕТ ЗАВЕРШЕНА.

Если какой-либо сотрудник уже не работает в ОУ, то можно исключить его из списка доступных преподавателей для предмета, классных руководителей и т.п. Для этого следует оформить увольнение сотрудника в системе.

Полномочия для увольнения/приёма на работу сотрудников имеет пользователь с правом доступа «Редактировать все сведения о сотрудниках». Для любого сотрудника можно указать его текущий статус: «Работающий» или «Уволенный»:

| Сотрудники  | Ученики Роди | тели                       |                         |
|-------------|--------------|----------------------------|-------------------------|
| Список сотр | удников      |                            |                         |
| + Добавить  | 🔍 Фильтр     | По алфавиту:               | • R - • А               |
|             | 🔘 Поиск      | Пол:                       | Bce 🔻                   |
|             |              | Текущий статус:            | Bce 🔹                   |
|             |              | Число записей на странице: | Bce                     |
|             |              |                            | Работающие<br>Уволенные |

## Кнопки «Уволить» и «Удалить»

В сведениях о сотруднике есть две кнопки «Уволить» и «Удалить».

- Кнопка «Удалить» предназначена для двух случаев:
- а) если сотрудник был введён ошибочно;

б) если сотрудник работал в предыдущих учебных годах, и вам нужно удалить всю информацию о сотруднике начиная с текущего учебного года. (Информация об этом сотруднике в прошлых учебных годах останется.)

• Кнопка «Уволить» предназначена для случая, когда в текущем учебном году сотрудник является классным руководителем, или преподавателем предмета, или замещает другого преподавателя в расписании. После этого сотрудник останется связанным с текущим учебным годом, но будет помечен как уволенный (см. ниже список ограничений).

Чтобы кнопки «Уволить» и «Удалить» были активны, у вас должны быть права доступа Редактировать все сведения о сотрудниках и Удалять пользователей из системы.

## Ограничения для уволенного сотрудника

Для уволенного сотрудника в системе введены следующие ограничения:

Экран «Учебный план -> Предметы»: в списке преподавателей, которых можно привязать к предмету, не выводятся уволенные.

Экран «Классы и предметы -> Классы»: при назначении классного руководителя, уволенные не показываются в выпадающем списке.

Экран «Классы и предметы -> Предметы»: при назначении учителя-предметника, уволенные не показываются в выпадающем списке.

(Во всех перечисленных случаях есть исключение: уволенный сотрудник появится в списке, если он уже был связан с данным классом или предметом до момента увольнения).

- Уволенный сотрудник не может войти в систему.
- Сведения об уволенном сотруднике не будут скопированы в следующий учебный год.

## Приём уволенного сотрудника обратно

Принять сотрудника на работу может только пользователь, имеющий право доступа «Редактировать все сведения о сотрудниках». Для этого нужно открыть экран «Список сотрудников», выбрать Текущий статус = «Уволенные», щёлкнуть в ФИО нужного сотрудника. В сведениях о выбранном сотруднике будет доступна кнопка «Принять», нажатие которой восстановит сотрудника.

## Корректировка списка сотрудников при переходе на следующий учебный год

Для корректного ведения списка сотрудников, нужно выполнять следующие рекомендации: • В старом учебном году, <u>перед тем</u> как нажимается кнопка «Формирование следующего года», нужно просмотреть список сотрудников и оформить увольнение для тех, кто уже не работает в школе. Уволенные сотрудники не будут скопированы в следующий год.

• Если возникла необходимость удалить сотрудника уже после нажатия кнопки «Формирование следующего года», чтобы он вообще не фигурировал в новом учебном году – то нужно:

1) убедиться, что в новом учебном году он не является классным руководителем, учителем-предметником, или замещающим в расписании;

2) воспользоваться кнопкой «Удалить» (не «Уволить»!) в личной карточке такого сотрудника.

• Если после этого понадобится восстановить такого удалённого сотрудника в новом году – то его можно найти в списке с текущим статусом «Уволенный» и снова принять на работу.

#### Приложение 2

#### Редактирование классов формируемого года

В разделе «Классы и предметы» можно сформировать и отредактировать информацию о классах нового учебного года. Необходимо отметить, что при формировании нового учебного года информация в данном разделе копируется из текущего учебного года, без изменений. Поэтому возникает необходимость откорректировать фамилии классных руководителей а иногда и вид учебного плана.

|                                                                                                    | гесурспоктцептр т. С., 🔿 🔤 (7) входящие полнотуревосеточнание п., 🗠 📑 АСУ РСО                                                                                                    |                                                                                                    |                                                                                                    |                                                                                                    |                                                                                                    |  |
|----------------------------------------------------------------------------------------------------|----------------------------------------------------------------------------------------------------|----------------------------------------------------------------------------------------------------|----------------------------------------------------------------------------------------------------|----------------------------------------------------------------------------------------------------|----------------------------------------------------------------------------------------------------|--|
| ользоват<br>КОЛА «ГЕ                                                                                                    | <b>ель: Admin</b><br>50У лицей г. Сызрань>, <20                                                                                                    | )14/2015> В текущий 21                                                                                                    | 013/2014                                                                                                    |                                                                                                    |                                                                                                    |  |
| Классь                                                                                                    | ы Предметы Подгр                                                                                                    | уппы                                                                                                    |                                                                                                    |                                                                                                    |                                                                                                    |  |
| Создан                                                                                                    | оздание и редактирование классов                                                                                                    |                                                                                                    |                                                                                                    |                                                                                                    |                                                                                                    |  |
| + до                                                                                                    | обавить                                                                                                    |                                                                                                    |                                                                                                    |                                                                                                    |                                                                                                    |  |
| t Y                                                                                                    | далить                                                                                                    |                                                                                                    |                                                                                                    |                                                                                                    |                                                                                                    |  |
| -                                                                                                    |                                                                                                    |                                                                                                    |                                                                                                    |                                                                                                    |                                                                                                    |  |
| CI                                                                                                    | мены                                                                                                    |                                                                                                    |                                                                                                    |                                                                                                    |                                                                                                    |  |
| /тверди                                                                                                    | те список классов след                                                                                                    | ующего года.                                                                                                    |                                                                                                    | 10 12 10 I                                                                                                    |                                                                                                    |  |
| Перед э                                                                                                    | тим при необходимости                                                                                                    | отредактируйте список г                                                                                                    | преподавателей, і                                                                                                    | трофили, учебный план, пред                                                                                                    | аметы, границ                                                                                                    |  |
| году.                                                                                                    | году.                                                                                                    |                                                                                                    |                                                                                                    |                                                                                                    |                                                                                                    |  |
|                                                                                                    |                                                                                                    |                                                                                                    |                                                                                                    |                                                                                                    |                                                                                                    |  |
| Когла эт                                                                                                    | го будет сделано, переј                                                                                                    | йдите в текущий год и со                                                                                                    | здайте приказы (                                                                                                    | о выпуске и переводе учащи:                                                                                                    | хся на спеду                                                                                                    |  |
| Когда эт<br>А затем I                                                                                                    | го будет сделано, пере<br>перейдите в будущий г                                                                                                    | йдите в текущий год и со<br>од и создайте приказы о                                                                                                    | )здайте приказы (<br>) летнем выбытии                                                                                                    | о выпуске и переводе учащи:<br>и зачислении.                                                                                                    | хся на следу                                                                                                    |  |
| Когда эт<br>А затем і                                                                                                    | го будет сделано, переі<br>перейдите в будущий г                                                                                                    | йдите в текущий год и со<br>од и создайте приказы о                                                                                                    | оздайте приказы (<br>) летнем выбытии                                                                                                    | о выпуске и переводе учащи:<br>и зачислении.                                                                                                    | хся на следун                                                                                                    |  |
| Когда эт<br>А затем I<br>Перемец                                                                                                    | го будет сделано, пере<br>перейдите в будущий г<br>цаться между текущим                                                                                                    | йдите в текущий год и со<br>од и создайте приказы о<br>и будущим годами можно                                                                                                    | оздайте приказы (<br>) летнем выбытии<br>) при помощи закл                                                                                                    | о выпуске и переводе учащи:<br>и зачислении.<br>надок в шапке страницы.                                                                                                    | хся на следун                                                                                                    |  |
| Когда эт<br>А затем<br>Перемец<br><b>Класс</b>                                                                                                | го будет сделано, пере<br>перейдите в будущий г<br>цаться между текущим<br>Профиль                                                                                                    | йдите в текущий год и со<br>од и создайте приказы о<br>и будущим годами можно<br>Тип класса                                                                                                    | оздайте приказы (<br>) летнем выбытии<br>) при помощи закл<br>Учебный план                                                                                                    | о выпуске и переводе учащи:<br>и зачислении.<br>надок в шапке страницы.<br>Классный руководитель                                                                                                    | хся на следун<br>Отметка дл                                                                                                    |  |
| Когда эт<br>А затем<br>Перемец<br><b>Класс</b>                                                                                                | то будет сделано, переі<br>перейдите в будущий г<br>цаться между текущим<br>Профиль                                                                                                    | йдите в текущий год и со<br>од и создайте приказы о<br>и будущим годами можно<br>Тип класса                                                                                                    | оздайте приказы (<br>о летнем выбытии)<br>при помощи закл<br>Учебный план                                                                                                    | о выпуске и переводе учащи:<br>и зачислении.<br>надок в шапке страницы.<br>Классный руководитель                                                                                                    | хся на следун<br>Отметка дл<br>удаления                                                                                                    |  |
| Когда эт<br>А затем I<br>Перемец<br>Класс<br><u>1а</u>                                                                                        | то будет сделано, пере<br>перейдите в будущий г<br>цаться между текущим<br>Профиль<br>Общеобразовательный                                                                                                    | йдите в текущий год и со<br>од и создайте приказы о<br>и будущим годами можно<br>Тип класса<br>Общеобразовательный                                                                                                    | оздайте приказы (<br>летнем выбытии<br>при помощи закл<br>Учебный план<br>Классический                                                                                                    | о выпуске и переводе учащи:<br>и зачислении.<br>падок в шапке страницы.<br>Классный руководитель<br>Фельдман С. А.                                                                                                    | хся на следу<br>Отметка дл<br>удаления                                                                                                    |  |
| Когда эт<br>А затем I<br>Перемец<br>Класс<br><u>1а</u><br>1 <u>6</u>                                                                          | то будет сделано, пере<br>перейдите в будущий г<br>цаться между текущим<br>Профиль<br>Общеобразовательный<br>Общеобразовательный                                                                                                    | йдите в текущий год и со<br>од и создайте приказы о<br>и будущим годами можно<br>Тип класса<br>Общеобразовательный<br>Общеобразовательный                                                                                                    | оздайте приказы (<br>летнем выбытии<br>при помощи закл<br>Учебный план<br>Классический<br>Классический                                                                                                    | о выпуске и переводе учащи:<br>и зачислении.<br>падок в шапке страницы.<br><b>Классный руководитель</b><br>Фельдман С. А.<br>Иванычева Л. И.                                                                                                    | отметка ду<br>удаления                                                                                                    |  |
| Когда эт<br>А затем I<br>Перемец<br>Класс<br>1а<br>16<br>1 <u>6</u>                                                                           | то будет сделано, перей<br>перейдите в будущий г<br>цаться между текущим<br>Профиль<br>Общеобразовательный<br>Общеобразовательный<br>Общеобразовательный                                                                                                    | йдите в текущий год и со<br>од и создайте приказы о<br>и будущим годами можно<br>Тип класса<br>Общеобразовательный<br>Общеобразовательный<br>Общеобразовательный                                                                                                    | оздайте приказы (<br>о летнем выбытии)<br>при помощи закл<br>Учебный план<br>Классический<br>Классический<br>Классический                                                                                                    | о выпуске и переводе учащи:<br>и зачислении.<br>надок в шапке страницы.<br>Классный руководитель<br>Фельдман С. А.<br>Иванычева Л. И.<br>Михайлова Л. П.                                                                                                    | хся на следу<br>Отметка дл<br>удаления                                                                                                    |  |
| Когда эт<br>А затем I<br>Перемец<br>Класс<br><u>1а</u><br><u>16</u><br><u>1в</u><br><u>2а</u>                                                 | то будет сделано, перей<br>перейдите в будущий г<br>цаться между текущим<br>Профиль<br>Общеобразовательный<br>Общеобразовательный<br>Общеобразовательный<br>Общеобразовательный                                                                                                    | йдите в текущий год и со<br>од и создайте приказы о<br>и будущим годами можно<br>Тип класса<br>Общеобразовательный<br>Общеобразовательный<br>Общеобразовательный<br>Общеобразовательный                                                                                                    | оздайте приказы (<br>о летнем выбытии)<br>при помощи закл<br>Учебный план<br>Классический<br>Классический<br>Классический<br>Классический                                                                                                    | о выпуске и переводе учащи:<br>и зачислении.<br>надок в шапке страницы.<br>Классный руководитель<br>Фельдман С. А.<br>Иванычева Л. И.<br>Михайлова Л. П.<br>Фельдман С. А.                                                                                                    | хся на следу<br>Отметка дл<br>удаления                                                                                                    |  |
| Когда эт<br>А затем<br>Перемец<br>Класс<br><u>1а</u><br><u>16</u><br><u>1в</u><br><u>2а</u><br><u>26</u>                                      | то будет сделано, переї<br>перейдите в будущий г<br>цаться между текущим<br>Профиль<br>Общеобразовательный<br>Общеобразовательный<br>Общеобразовательный<br>Общеобразовательный<br>Общеобразовательный                                                                                                    | йдите в текущий год и со<br>од и создайте приказы о<br>и будущим годами можно<br>Тип класса<br>Общеобразовательный<br>Общеобразовательный<br>Общеобразовательный<br>Общеобразовательный<br>Общеобразовательный                                                                                                    | оздайте приказы (<br>о летнем выбытии)<br>при помощи закл<br>Учебный план<br>Классический<br>Классический<br>Классический<br>Классический<br>Классический<br>Классический                                                                                                    | о выпуске и переводе учащи:<br>и зачислении.<br>надок в шапке страницы.<br><b>Классный руководитель</b><br>Фельдман С. А.<br>Иванычева Л. И.<br>Фельдман С. А.<br>Иванычева Л. И.                                                                                                    | отметка дл<br>удаления                                                                                                    |  |
| Когда эт<br>А затем 1<br>Теремец<br>Класс<br>1а<br>16<br>16<br>2а<br>26<br>28                                                                 | то будет сделано, переї<br>перейдите в будущий г<br>цаться между текущим<br>Профиль<br>Общеобразовательный<br>Общеобразовательный<br>Общеобразовательный<br>Общеобразовательный<br>Общеобразовательный                                                                                                    | йдите в текущий год и со<br>од и создайте приказы о<br>и будущим годами можно<br>Тип класса<br>Общеобразовательный<br>Общеобразовательный<br>Общеобразовательный<br>Общеобразовательный<br>Общеобразовательный<br>Общеобразовательный                                                                                                    | оздайте приказы (<br>о летнем выбытии)<br>при помощи закл<br>Учебный план<br>Классический<br>Классический<br>Классический<br>Классический<br>Классический<br>Классический<br>Классический                                                                                                    | а выпуске и переводе учащи:<br>и зачислении.<br>надок в шапке страницы.<br>Фельдман С. А.<br>Иванычева Л. И.<br>Фельдман С. А.<br>Иванычева Л. И.<br>Иванычева Л. И.<br>Михайлова Л. П.                                                                                                    | хся на следу<br>Отметка дл<br>удаления                                                                                                    |  |
| Когда эт<br>А затем<br>Перемец<br>Класс<br>1а<br>16<br>16<br>18<br>2а<br>26<br>28<br>3а                                                       | то будет сделано, переї<br>перейдите в будущий г<br>цаться между текущим і<br>Общеобразовательный<br>Общеобразовательный<br>Общеобразовательный<br>Общеобразовательный<br>Общеобразовательный<br>Общеобразовательный<br>Общеобразовательный                                                                                                    | йдите в текущий год и со<br>од и создайте приказы о<br>и будущим годами можно<br>Тип класса<br>Общеобразовательный<br>Общеобразовательный<br>Общеобразовательный<br>Общеобразовательный<br>Общеобразовательный<br>Общеобразовательный<br>Общеобразовательный                                                                                                    | оздайте приказы (<br>о летнем выбытии)<br>при помощи закл<br>Учебный план<br>Классический<br>Классический<br>Классический<br>Классический<br>Классический<br>Классический<br>Классический<br>Классический                                                                                                    | а выпуске и переводе учащи:<br>и зачислении.<br>адок в шапке страницы.<br>Фельдман С. А.<br>Иванычева Л. И.<br>Фельдман С. А.<br>Иванычева Л. И.<br>Иванычева Л. И.<br>Михайлова Л. П.<br>Карпинская Л. В.                                                                                                    | отметка дл<br>удаления                                                                                                    |  |
| Когда эт<br>А затем<br>Перемец<br>Класс<br>1а<br>16<br>18<br>2а<br>26<br>28<br>3а<br>36                                                       | то будет сделано, переї<br>перейдите в будущий г<br>цаться между текущим і<br>Общеобразовательный<br>Общеобразовательный<br>Общеобразовательный<br>Общеобразовательный<br>Общеобразовательный<br>Общеобразовательный<br>Общеобразовательный                                                                                                    | Адите в текущий год и со<br>од и создайте приказы о<br>и будущим годами можно<br>Тип класса<br>Общеобразовательный<br>Общеобразовательный<br>Общеобразовательный<br>Общеобразовательный<br>Общеобразовательный<br>Общеобразовательный<br>Общеобразовательный                                                                                                    | оздайте приказы (<br>о летнем выбытии)<br>при помощи закл<br>Учебный план<br>Классический<br>Классический<br>Классический<br>Классический<br>Классический<br>Классический<br>Классический<br>Классический<br>Классический                                                                                                    | а выпуске и переводе учащи:<br>и зачислении.<br>адок в шапке страницы.<br>Фельдман С. А.<br>Иванычева Л. И.<br>Михайлова Л. П.<br>Фельдман С. А.<br>Иванычева Л. И.<br>Михайлова Л. П.<br>Карпинская Л. В.<br>Полякова Н. Ю.                                                                                                    | отметка ду<br>удаления                                                                                                    |  |
| Когда эт<br>А затем<br>Перемеш<br>Класс<br>1а<br>16<br>16<br>18<br>2а<br>26<br>28<br>3а<br>36<br>38                                           | то будет сделано, переї<br>перейдите в будущий г<br>цаться между текущим і<br>Общеобразовательный<br>Общеобразовательный<br>Общеобразовательный<br>Общеобразовательный<br>Общеобразовательный<br>Общеобразовательный<br>Общеобразовательный<br>Общеобразовательный                                                                                                    | Адите в текущий год и со<br>од и создайте приказы о<br>и будущим годами можно<br>Тип класса<br>Общеобразовательный<br>Общеобразовательный<br>Общеобразовательный<br>Общеобразовательный<br>Общеобразовательный<br>Общеобразовательный<br>Общеобразовательный<br>Общеобразовательный                                                                                                    | оздайте приказы (<br>о летнем выбытии)<br>при помощи закл<br>Учебный план<br>Классический<br>Классический<br>Классический<br>Классический<br>Классический<br>Классический<br>Классический<br>Классический<br>Классический<br>Классический                                                                                                    | о выпуске и переводе учащи:<br>и зачислении.<br>адок в шапке страницы.<br>Фельдман С. А.<br><u>Иванычева Л. И.</u><br><u>Михайлова Л. П.</u><br><u>Фельдман С. А.</u><br><u>Иванычева Л. И.</u><br><u>Михайлова Л. П.</u><br><u>Карпинская Л. В.</u><br><u>Полякова Н. Ю.</u><br><u>Кириллова Т. В.</u>                                                                                                    | Стметка ду<br>удаления                                                                                                    |  |
| Когда эт<br>А затем<br>Перемеш<br>1а<br>16<br>18<br>2а<br>26<br>28<br>3а<br>36<br>38<br>37                                                    | то будет сделано, переї<br>перейдите в будущий г<br>цаться между текущим і<br>Общеобразовательный<br>Общеобразовательный<br>Общеобразовательный<br>Общеобразовательный<br>Общеобразовательный<br>Общеобразовательный<br>Общеобразовательный<br>Общеобразовательный<br>Общеобразовательный                                                                                             | Адите в текущий год и со<br>од и создайте приказы о<br>и будущим годами можно<br>Тип класса<br>Общеобразовательный<br>Общеобразовательный<br>Общеобразовательный<br>Общеобразовательный<br>Общеобразовательный<br>Общеобразовательный<br>Общеобразовательный<br>Общеобразовательный<br>Общеобразовательный<br>Общеобразовательный                                                                      | оздайте приказы (<br>о летнем выбытии)<br>при помощи закл<br>Учебный план<br>Классический<br>Классический<br>Классический<br>Классический<br>Классический<br>Классический<br>Классический<br>Классический<br>Классический<br>Классический<br>Классический                                                                                                    | о выпуске и переводе учащи:<br>и зачислении.<br>адок в шапке страницы.<br>Фельдман С. А.<br>Иванычева Л. И.<br>Михайлова Л. П.<br>Фельдман С. А.<br>Иванычева Л. И.<br>Михайлова Л. П.<br>Карпинская Л. В.<br>Полякова Н. Ю.<br>Кириллова Т. В.<br>Капина И.А.                                                                                                    | Стметка ду<br>удаления                                                                                                    |  |
| Когда эт<br>А затем<br>Перемец<br>1а<br>16<br>18<br>2а<br>26<br>28<br>3а<br>36<br>38<br>37<br>4а                                              | то будет сделано, переї<br>перейдите в будущий г<br>цаться между текущим і<br>Общеобразовательный<br>Общеобразовательный<br>Общеобразовательный<br>Общеобразовательный<br>Общеобразовательный<br>Общеобразовательный<br>Общеобразовательный<br>Общеобразовательный<br>Общеобразовательный<br>Общеобразовательный                                                                      | Адите в текущий год и со<br>од и создайте приказы о<br>и будущим годами можно<br>Тип класса<br>Общеобразовательный<br>Общеобразовательный<br>Общеобразовательный<br>Общеобразовательный<br>Общеобразовательный<br>Общеобразовательный<br>Общеобразовательный<br>Общеобразовательный<br>Общеобразовательный<br>Общеобразовательный                                                                      | оздайте приказы (<br>о летнем выбытии)<br>при помощи закл<br>Учебный план<br>Классический<br>Классический<br>Классический<br>Классический<br>Классический<br>Классический<br>Классический<br>Классический<br>Классический<br>Классический<br>Классический<br>Классический                                                                                                    | о выпуске и переводе учащи:<br>и зачислении.<br><b>Классный руководитель</b><br>Фельдман С. А.<br><u>Иванычева Л. И.</u><br><u>Михайлова Л. П.</u><br><u>Фельдман С. А.</u><br><u>Иванычева Л. И.</u><br><u>Михайлова Л. П.</u><br><u>Михайлова Л. П.</u><br><u>Карпинская Л. В.</u><br><u>Полякова Н. Ю.</u><br><u>Кириллова Т. В.</u><br><u>Капина И.А.</u><br><u>Керова С. И.</u>                                                                         | Стметка ду<br>удаления                                                                                                    |  |
| Когда эт<br>А затем<br>Перемец<br>1а<br>16<br>18<br>2а<br>26<br>26<br>28<br>3а<br>36<br>38<br>37<br>4а<br>46                                  | то будет сделано, переї<br>перейдите в будущий г<br>цаться между текущим і<br>Общеобразовательный<br>Общеобразовательный<br>Общеобразовательный<br>Общеобразовательный<br>Общеобразовательный<br>Общеобразовательный<br>Общеобразовательный<br>Общеобразовательный<br>Общеобразовательный<br>Общеобразовательный<br>Общеобразовательный                                               | Адите в текущий год и со<br>од и создайте приказы о<br>и будущим годами можно<br>Тип класса<br>Общеобразовательный<br>Общеобразовательный<br>Общеобразовательный<br>Общеобразовательный<br>Общеобразовательный<br>Общеобразовательный<br>Общеобразовательный<br>Общеобразовательный<br>Общеобразовательный<br>Общеобразовательный<br>Общеобразовательный                                               | оздайте приказы (<br>о летнем выбытии)<br>при помощи закл<br>Учебный план<br>Классический<br>Классический<br>Классический<br>Классический<br>Классический<br>Классический<br>Классический<br>Классический<br>Классический<br>Классический<br>Классический<br>Классический<br>Классический<br>Классический                                                                                 | о выпуске и переводе учащи:<br>и зачислении.<br><b>Классный руководитель</b><br>Фельдман С. А.<br><u>Иванычева Л. И.</u><br><u>Михайлова Л. П.</u><br><u>Фельдман С. А.</u><br><u>Иванычева Л. И.</u><br><u>Михайлова Л. П.</u><br><u>Михайлова Л. П.</u><br><u>Карпинская Л. В.</u><br><u>Полякова Н. Ю.</u><br><u>Кириллова Т. В.</u><br><u>Капина И.А.</u><br><u>Керова С. И.</u><br>Фокина Н. В.                                                         | ХСЯ На СЛЕДУ<br>ОТМЕТКА ДУ<br>УДАЛЕНИЯ  ОТМЕТКА ДУ<br>ОТМЕТКА ДУ<br>ОТМЕТКА<br>ОТМЕТКА ДУ<br>ОТМЕТКА ДУ<br>ОТМЕТКА<br>ОТМЕТКА<br>ОТМЕТ |  |
| Когда эт<br>А затем<br>Перемец<br>1а<br>16<br>18<br>2а<br>26<br>26<br>26<br>28<br>3а<br>36<br>38<br>37<br>4а<br>46<br>48                      | то будет сделано, переї<br>перейдите в будущий г<br>цаться между текущим п<br>Общеобразовательный<br>Общеобразовательный<br>Общеобразовательный<br>Общеобразовательный<br>Общеобразовательный<br>Общеобразовательный<br>Общеобразовательный<br>Общеобразовательный<br>Общеобразовательный<br>Общеобразовательный<br>Общеобразовательный<br>Общеобразовательный                        | Адите в текущий год и со<br>од и создайте приказы о<br>и будущим годами можно<br>Тип класса<br>Общеобразовательный<br>Общеобразовательный<br>Общеобразовательный<br>Общеобразовательный<br>Общеобразовательный<br>Общеобразовательный<br>Общеобразовательный<br>Общеобразовательный<br>Общеобразовательный<br>Общеобразовательный<br>Общеобразовательный<br>Общеобразовательный                        | оздайте приказы (<br>о летнем выбытии)<br>при помощи закл<br>Учебный план<br>Классический<br>Классический<br>Классический<br>Классический<br>Классический<br>Классический<br>Классический<br>Классический<br>Классический<br>Классический<br>Классический<br>Классический<br>Классический<br>Классический<br>Классический<br>Классический                                                 | а выпуске и переводе учащи:<br>и зачислении.<br><b>Классный руководитель</b><br>Фельдман С. А.<br><u>Иванычева Л. И.</u><br><u>Михайлова Л. П.</u><br><u>Фельдман С. А.</u><br><u>Иванычева Л. И.</u><br><u>Михайлова Л. П.</u><br><u>Михайлова Л. П.</u><br><u>Карпинская Л. В.</u><br><u>Полякова Н. Ю.</u><br><u>Кириллова Т. В.</u><br><u>Капина И.А.</u><br><u>Керова С. И.</u><br><u>Фокина Н. В.</u><br>Матвеева Г. В.                                | ХСЯ На Следун<br>Удаления                                                                                                    |  |
| Когда эт<br>А затем<br>Перемец<br>Класс<br>1а<br>16<br>18<br>2а<br>26<br>26<br>26<br>26<br>28<br>33<br>36<br>36<br>37<br>4а<br>46<br>46<br>47 | го будет сделано, переї<br>перейдите в будущий г<br>цаться между текущим п<br>Общеобразовательный<br>Общеобразовательный<br>Общеобразовательный<br>Общеобразовательный<br>Общеобразовательный<br>Общеобразовательный<br>Общеобразовательный<br>Общеобразовательный<br>Общеобразовательный<br>Общеобразовательный<br>Общеобразовательный<br>Общеобразовательный<br>Общеобразовательный | Адите в текущий год и со<br>од и создайте приказы о<br>и будущим годами можно<br>Тип класса<br>Общеобразовательный<br>Общеобразовательный<br>Общеобразовательный<br>Общеобразовательный<br>Общеобразовательный<br>Общеобразовательный<br>Общеобразовательный<br>Общеобразовательный<br>Общеобразовательный<br>Общеобразовательный<br>Общеобразовательный<br>Общеобразовательный<br>Общеобразовательный | оздайте приказы (<br>о летнем выбытии)<br>при помощи закл<br>Учебный план<br>Классический<br>Классический | о выпуске и переводе учащи:<br>и зачислении.<br><b>Классный руководитель</b><br>Фельдман С. А.<br><u>Иванычева Л. И.</u><br><u>Михайлова Л. П.</u><br><u>Фельдман С. А.</u><br><u>Иванычева Л. И.</u><br><u>Михайлова Л. П.</u><br><u>Михайлова Л. П.</u><br><u>Карпинская Л. В.</u><br><u>Полякова Н. Ю.</u><br><u>Кириллова Т. В.</u><br><u>Капина И.А.</u><br><u>Керова С. И.</u><br><u>Фокина Н. В.</u><br><u>Матвеева Г. В.</u><br><u>Шатапова Е.В.</u> | Хся на следу<br>Отметка ди<br>удаления                                                                                                    |  |

Для изменения классного руководителя в конкретном классе достаточно щелкнуть ссылку на фамилии и выбрать нужного из выпадающего списка.

Для удаления класса достаточно поставить галочку в разделе «Отметка для удаления» и выбрать кнопку «Удалить».

Если есть необходимость изменить профиль или вид учебного плана, то щёлкнуть ссылку в столбце «Профиль»:

| <u>8a</u>  | Математический             | Углубленное изучение предметов | Классический | Вертецкая Ирина Владимировна |  |
|------------|----------------------------|--------------------------------|--------------|------------------------------|--|
| <u>10a</u> | <u>Общеобразовательный</u> | Профильное обучение            | Классический | Петров Фёдор Иванович        |  |
| 106        | <u>Общеобразовательный</u> | Профильное обучение            | Классический | Сидоров Фёдор Иванович       |  |

и изменить профиль или учебный план с «Классический» на «Индивидуальный»:

<u>5a</u>

| Тип класса и классный руководитель |                        |                       |   |  |
|------------------------------------|------------------------|-----------------------|---|--|
| Сохранить                          | Тип класса:            | Профильное обучение   | - |  |
| (1) Recorduopurt                   | Классный руководитель: | Петров Фёдор Иванович | - |  |
| Овосстановитв                      | Учебный план:          | Индивидуальный        | - |  |
| <ul> <li>Вернуться</li> </ul>      |                        | Классический          |   |  |
|                                    |                        | Индивидуальный        |   |  |
|                                    |                        |                       |   |  |

Внимание! Если в школе идёт процесс перехода на новый учебный год и, соответственно, доступны для редактирования два года: текущий и «будущий», то изменения типа класса необходимо выполнить в «будущем» учебном году, а текущий год оставить без изменений.

Сменить тип учебного плана для класса: «Классический» на «Индивидуальный» - можно в любой момент времени, независимо от наличия учащихся в классе или от наличия данных об успеваемости. Однако, обратное изменение типа – с «Индивидуального» на «Классический» - возможно не всегда, а только до того момента, пока в класс не зачислены учащиеся. Поэтому при изменении данного поля система выдаст предупреждение:

| Изменение типа учебного плана повлечет за собой прес  | образование предмето-групп. Обратный |
|-------------------------------------------------------|--------------------------------------|
| переход на "Классический' учебный план будет невозмож | жен. Вы желаете продолжить?          |
|                                                       | ОК Отмена                            |

Создание нового класса, обучающегося по ИУП

Если необходимо создать новый класс с типом учебного плана «Индивидуальный», нужно нажать кнопку «Добавить» и в появившемся окне заполнить все поля, указав признак «Учебный план=Индивидуальный», например:

| Класс                 | 11 🗸 a 😓 a 🗸                   |  |  |
|-----------------------|--------------------------------|--|--|
| Профиль               | Общеобразовательный 👻          |  |  |
| Тип класса            | Профильное обучение            |  |  |
| Учебный план          | Индивидуальный 👻               |  |  |
| Классный руководитель | Вертецкая Ирина Владимировна 👻 |  |  |

## Обратите внимание.

Если класс получил признак «Учебный план=Индивидуальный», то в учебных разделах системы «Сетевой Город. Образование», таких как «Классный журнал», «Расписание», «Отчёты» и др., вместо названия класса будет выведен номер параллели и знак «звёздочка».

«Звёздочка» несёт очень важную информацию: это значит, что в данной параллели ученики могут объединяться в группы не по классам, а по предметам (с указанием уровня освоения).

Если в таблице КУП выводятся предметы и классы, то в таблице ИУП – выводятся предметы и уровни освоения

#### Приложение 3

#### Перевод учащихся на следующий учебный год

Перевод на следующий год, включая формирование документов о выпускниках и второгодниках, нужно проводить в разделе «Школьное руководство»-«Движение» в текущем учебном году (см. далее п.1-п.5). А летнее выбытие и летнее зачисление – переключившись в будущий учебный год (см. далее п.6).

## Рекомендуемые сроки создания документов о движении при переходе на новый учебный год:

Май-июнь создаются приказы:

- о переводе учеников из 1-8-х классов и 10-х классов на следующий учебный год;
- об оставлении на повторное обучение (т.е. о второгодниках это те ученики, которые имеют академические задолженности).

Середина-конец июня создаются приказы:

- о переводе учеников из 9-х в 10-е классы, либо об оставлении 9-классников на повторное обучение;
- о выпуске учеников из 11-х классов.

Июнь-август создаются приказы:

- о выбытии из школы
- о зачислении в школу.

Далее, в первых числах сентября должны быть изданы приказы:

- о формировании 1-х классов;
- о формировании 10-х классов.

1. Для создания документов о переводе на следующий год нужно перейти в текущий учебный год, затем в разделе «Школьное руководство»-«Движение»-«Движение учащихся» выбрать тип документа «Перевод на следующий год», указать подтип и нажать кнопку «Добавить».

| Сетевой<br>Город     | Пользователь: admin<br>ШКОЛА<МОУ СОШ №1>, <2009 | 9/2010> <mark>В будущ</mark> ий | á 2010/2011                |   |
|----------------------|-------------------------------------------------|---------------------------------|----------------------------|---|
| UDPAJUDAN            | Движение учащихся                               |                                 |                            |   |
| 🖂 🤒 ?                | Книга движения уча                              | щихся                           |                            |   |
| Школьное руководство | + Добавить Уче                                  | ебный год:                      | 2009/2010                  |   |
| Сведения             | Тип                                             | документа:                      | Перевод на следующий год 🚩 |   |
| о школе              | Πομ                                             | дти <mark>п доку</mark> мента:  | обычный (без экзаменов)    | ▼ |
| Пользователи         | Кла                                             | icc:                            | Bce 💌                      |   |
| Учебный план         |                                                 |                                 |                            |   |
| Движение (           | 🛛 Для данного фильтן                            | ра нет документ                 | ов о движении учащихся     |   |
| Документы            |                                                 |                                 |                            |   |

2. Далее нужно ввести номер документа, дату документа, выбрать класс и класс зачисления, нажать кнопку «Добавить».

| Сетевой<br>Город        | Пользователь: admin<br>ШКОЛА<МОУ СОШ №1>, <2009/2010> |                    |                          |  |
|-------------------------|-------------------------------------------------------|--------------------|--------------------------|--|
| OPASOBAHI               | Движение учащихс                                      | я                  |                          |  |
| 🖂 🦀 ?                   | Переведенные, вт                                      | орогодники и выпус | кники                    |  |
| Школьное<br>руководство | 🖪 Сохранить                                           | Тип документа      | Перевод на следующий год |  |
| Сведения<br>о школе     | • Восстановить                                        | Подтип документа   | обычный (без экзаменов)  |  |
| Пользователи            | • Вернуться                                           | № документа        | 1                        |  |
| Учебный план            |                                                       | Дата документа     | 19.06.10                 |  |
| Движение (              |                                                       |                    |                          |  |
| Документы               | + Лобавить                                            | (nacc:             | 5                        |  |
| Классы<br>и предметы    |                                                       |                    |                          |  |
| Планирование<br>уроков  | L L                                                   | Сласс зачисления:  | 6a 💌                     |  |

3. В открывшемся окне галочками отметить нужных учеников в поле «Включить в приказ» и нажать кнопку «Добавить».

| Сетевой<br>Город        | Пользователь: admin<br>ШКОЛА<МОУ СОШ №1>, <2009/2010> |                 |                          |  |  |
|-------------------------|-------------------------------------------------------|-----------------|--------------------------|--|--|
| <b>OPAJOBAHI</b>        | Движение учащихся                                     |                 |                          |  |  |
| 🖂 🦀 ?                   | Добавить учеников в приказ                            |                 |                          |  |  |
| Школьное<br>руководство | 👆 Вернуться 🛛 Ти                                      | ип документа    | Перевод на следующий год |  |  |
| Сведения<br>о школе     | N                                                     | ⁰ документа     | 1                        |  |  |
| Пользователи            | д                                                     | ата документа   | 19.06.10                 |  |  |
| Учебный план            |                                                       |                 |                          |  |  |
| Движение                | + Добавить Кл                                         | ласс: 5а Класс  | зачисления: ба           |  |  |
| Документы               | Ученики                                               |                 |                          |  |  |
| Классы<br>и предметы    | Включить в приказ                                     | Имя на экра     | не                       |  |  |
| Планирование<br>уроков  |                                                       | Все ученик      | и                        |  |  |
| Учебные                 |                                                       | Борисевич Дарья |                          |  |  |
| В                       |                                                       | Бубнова Дарья   |                          |  |  |

4. Аналогичным образом нужно перевести всех учеников 1-8-х классов и 10-х классов. После чего нажать кнопку «Вернуться».

5. По аналогичной схеме создаются документы о выпускниках, второгодниках.

Внимание! Для учеников 4-х, 9-х, 11-х (12-х) классов есть возможность создавать документы с типом «Выпускники». Для учеников любых классов есть возможность создавать документы с типом «Второгодники».

| Сетевой<br>Город        | Пользователь: admin<br>ШКОЛА<МОУ СОШ №1>, <2009/2010> |                         |                            |             |  |
|-------------------------|-------------------------------------------------------|-------------------------|----------------------------|-------------|--|
| UBPAJUBAHI              | Движение учащихс                                      | я                       |                            |             |  |
| 🖂 🍣 😮                   | Переведенные, вт                                      | орогодники и вып        | ускники                    |             |  |
| Школьное<br>руководство | 🖪 Сохранить                                           |                         |                            |             |  |
| Сведения<br>о школе     |                                                       | Тип документа           | Выпускники                 |             |  |
| Пользователи            | Doceranobility                                        | № документа             | 2                          |             |  |
| Учебный план            | 🗑 Удалить                                             | Дата документа          | 19.06.10                   |             |  |
| Движение (              | <ul> <li>Вернуться</li> </ul>                         |                         |                            |             |  |
| Документы               |                                                       |                         |                            |             |  |
| Классы<br>и предметы    | + Добавить                                            | Класс:                  | 96 💌                       |             |  |
| Планирование<br>уроков  |                                                       | Класс зачисления        | 96<br>9в <mark>ной</mark>  |             |  |
| Учебные<br>материалы    | Ученики                                               |                         | 9г<br>9д                   |             |  |
| Расписание              | 9а=>Выпускники                                        | AT                      | T 11a                      | Причина     |  |
| Классный<br>журнал      | Балкина Мария                                         | Аттестат об осн. общ. о | бразовании                 | В другие ОУ |  |
| Отчеты                  | Бирюков Денис                                         | Аттестат об осн. общ. о | бразовании особого образца | В другие ОУ |  |
| 05.0000                 | Вавилова Юлиана                                       | Со справкой             |                            | В другие ОУ |  |

6. Для создания документов о летнем выбытии и зачислении необходимо перейти в будущий учебный год (с помощью щелчка на названии будущего учебного года в шапке страницы), в раздел «Школьное руководство»-«Движение» и воспользоваться типами документов «Зачисление в школу» и «Выбытие из школы».

| Сетевой<br>Город        | Пользователь: admin<br>ШКОЛА<МОУ СОШ №1>, <2010/2011> | В текущий 2009/2010                           |
|-------------------------|-------------------------------------------------------|-----------------------------------------------|
| OPAJUBAHI               | Движение учащихся                                     |                                               |
| 🖂 🛎 😮                   | Книга движения учащихся                               |                                               |
| Школьное<br>руководство | + Добавить Тип докуме                                 | enta: Bce                                     |
| Сведения                | Класс:                                                | Все                                           |
| Пользователи            | Для данного фильтра нет д                             | окум <sup>Зачисление</sup> в школу<br>нащихся |

При редактировании документа о зачислении можно выбрать один из пяти подтипов документа:

| Сетевой<br>Город        | Пользователь: admin<br>ШКОЛА<МОУ СОШ №1>, < | 2010/2011>        |                                                                                    |  |  |
|-------------------------|---------------------------------------------|-------------------|------------------------------------------------------------------------------------|--|--|
| ОБРАЗОВАНИ              | Движение учащихся                           |                   |                                                                                    |  |  |
| 🖂 🦀 😮                   | 🛛 🍛 😮 Создание документа о движении         |                   |                                                                                    |  |  |
| Школьное<br>руководство | • Восстановить                              | Учебный год:      | 2010/2011                                                                          |  |  |
| Сведения<br>о школе     | б Вернуться                                 | Тип документа:    | Зачисление в школу                                                                 |  |  |
| Пользователи            |                                             | Подтип документа: | Формирование 1 ступени( в 1 параллель ) 🔽                                          |  |  |
| Учебный план            |                                             | № документа:      | Формирование 1 ступени( в 1 параллель )<br>Формирование 2 ступени( в 5 параллель ) |  |  |
| Движение (              |                                             | Дата документа:   | Формирование 3 ступени( в 10 параллель )<br>Незачисленные (прикреплённые к ОУ)     |  |  |
| Классы<br>и предметы    |                                             |                   | Зачисление внутри ступени                                                          |  |  |

Если необходимо зачислить ученика, например, в 6-ой класс, выбирайте подтип документа «Зачисление внутри ступени».